# ■MY NITTOHをまとめて登録する場合 (グループ登録)

## ▼グループ登録方法

- 1.1件目の登録方法はホームページの記載通りです。
- 2.2件目以降の登録において、
  ①『ログインID(メールアドレス)』②『パスワード』
  ③『電話番号』を1件目の登録と同じ情報で入力する。
  3つの情報が一致して登録すれば、グループ登録完了です。
- 3. ログイン後は「契約の一覧」より各供給先を選択し、 確認することが出来ます。

### ▼既に登録済の供給先をグループ登録する方法

#### STEP 1

まずはメインにしたいアカウントを決めます。 メインアカウントに<mark>紐づけさせたいアカウント</mark> にログイン後、「会員情報の変更」開く。

001

契約の一覧

会員情報の変更

バスワードの変更

ご自宅情報の登録 ご利用規約

ריקלים

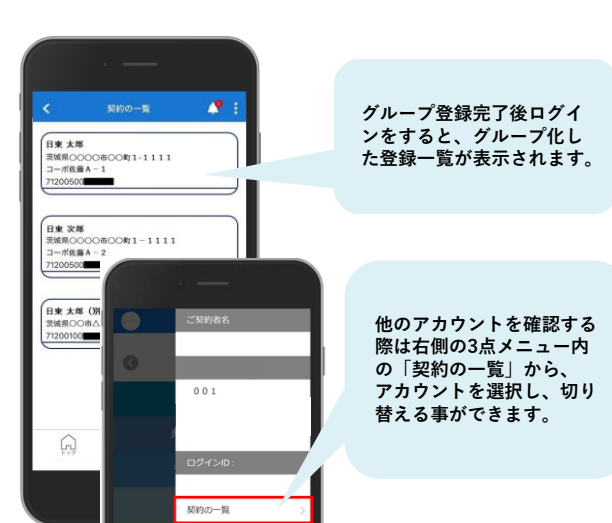

#### STEP 2

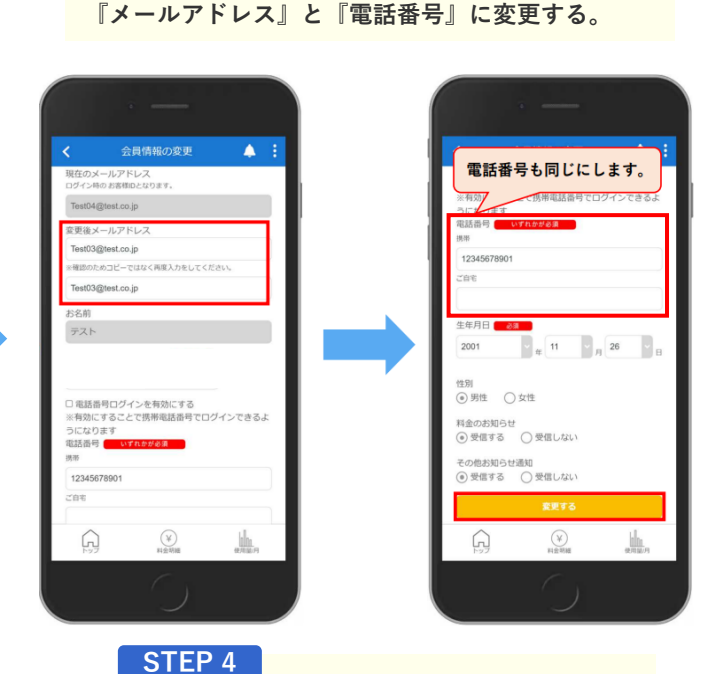

確認画面表示後、「OK」を選択するとグ

以下の内容でよろしいですか?

メールアドレス: (ggmail.com 商用電話新号: 0000000000 生年月日: 2022年01月01日 恒別: 男性

##12/15/L

A 1

ループ化が完了です。

メインにしたいアカウントと同じ、

#### STEP 3

情報が一致するとパスワード入力画面が表示 されるので、メインにしたいアカウントと同 じパスワードを入力する。

A

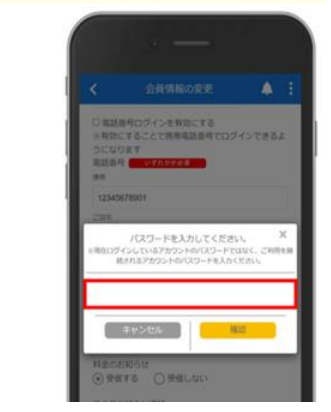